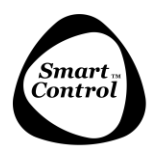

## アプリ v.2.6 を使用してエアーボックスをファームウェ ア 3.10.0 にアップデートする(G2)

ストーブのネットワークである Wi-Fi ダイレクト(IHS STOVE\_XXXX)に接続するか、家の Wi-Fi ネットワーク を介してストーブに接続すると、アップデートを行うことができます。

家の Wi-Fi ネットワークに接続してアップデートを行うことをお勧めします。エアーボックスをアップデートする前に、ストーブはスタンバイ状態である必要があります。

次の図は、ストーブのネットワーク Wi-Fi ダイレクトでストーブに接続する場合を示しています。

| .il 98% 🖩 12.1 |
|----------------|
| Q              |
|                |
|                |
| 0              |
| 0              |
|                |
|                |
|                |
|                |

1. メニューをタップする

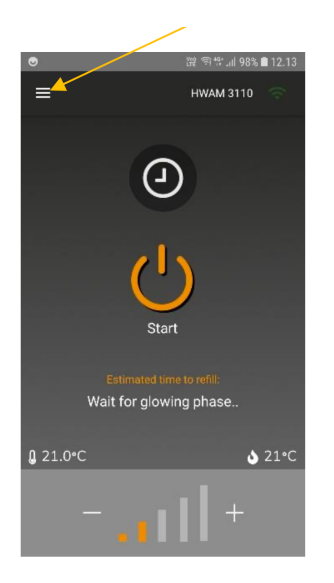

2. 「information (情報)」をタップする

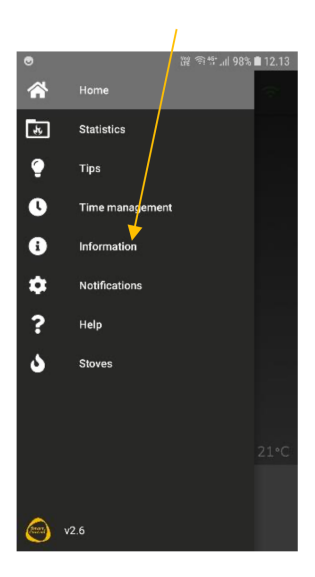

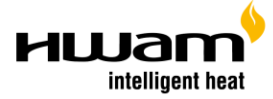

HWAM SmartControl<sup>™</sup>

 「Airbox version (エアーボックスのバー ジョン)」をタップする

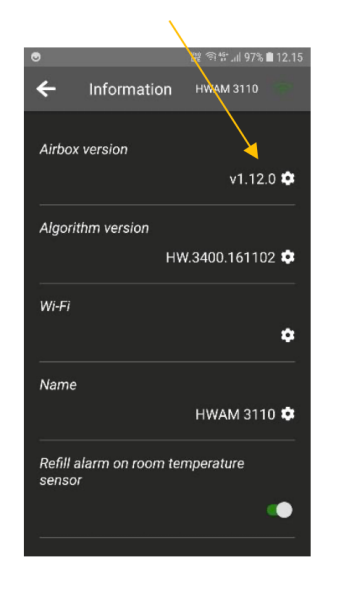

Update to 3.10.0 (3.10.0 ヘアップデート)」
 をタップする

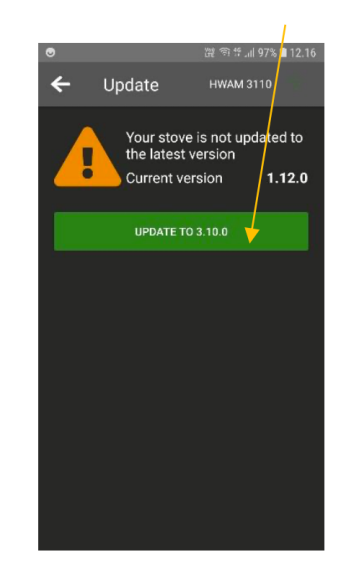

5. アップデートが実行されます。

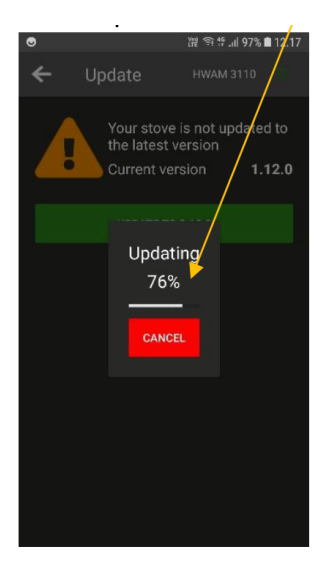

6. アップデートが完了しました。

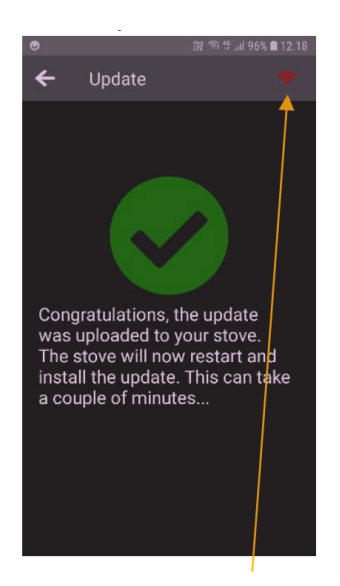

これでストーブは Wi-Fi への接続を失います。アップデートの準 備ができると、数分かかりますが、ストーブが自宅の Wi-Fi ネッ トワークに接続されている場合は Wi-Fi 接続が再確立されます。 Wi-Fi ダイレクトを使用している場合は、スマートフォンの Wi-Fi 設定のメニューから、もう一度ストーブのネットワークに接続す る必要があります。ダンパーが動けば、エアーボックスは Wi-F ダ イレクトに接続できる状態になります。

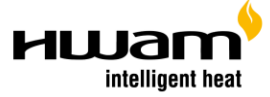

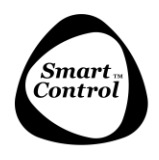

 Wi-Fi ダイレクトで接続すると、エアー ボックスの接続が切れます。

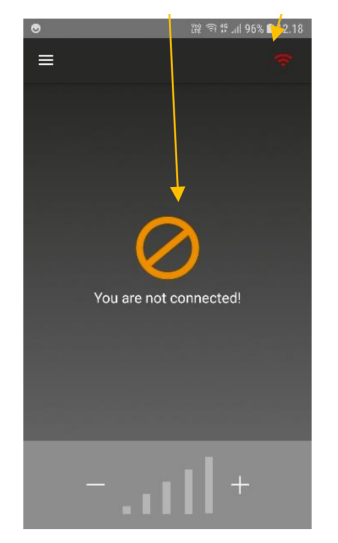

 スマートフォンのWi-Fi設定メニューから「IHS STOVE XXXX」をタップします。

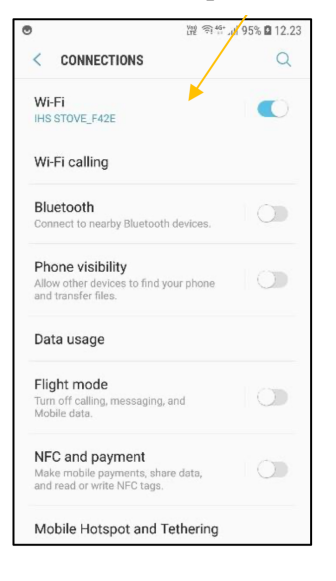

9. メニュー「Information(情報)」に、ファー ムウェア 3.10.0 とアップデートされたアル ゴリズムのバージョンが表示されます。

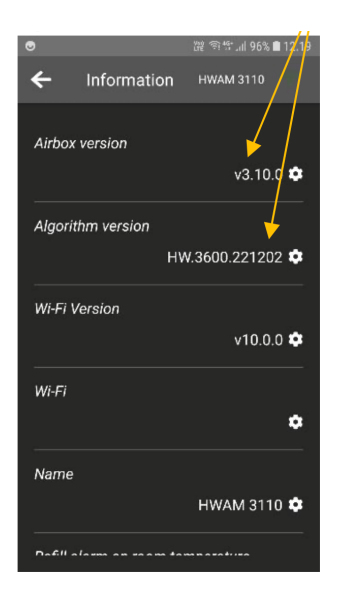

メニュー「Information (情報)」に Wi-Fi のバージョンを表示する行が追加されました。「Wi-Fi Version (Wi-Fi バージョン)」をタップします。

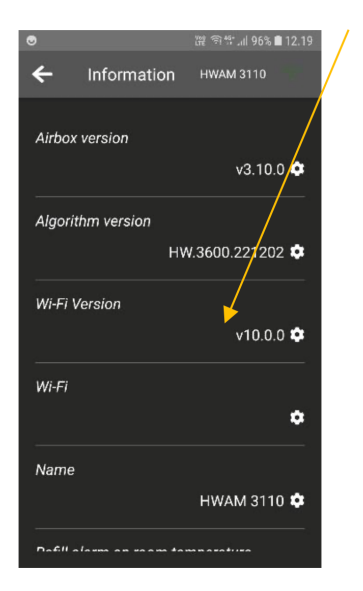

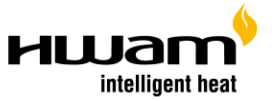

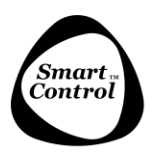

11. 「Update to 12.3.0(12.3.0 ヘアップデート)」

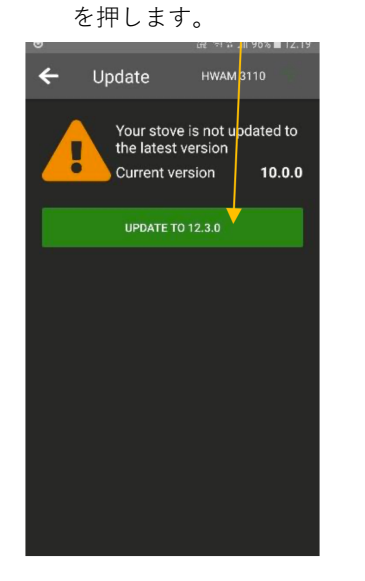

12. アップデートが実行されます。

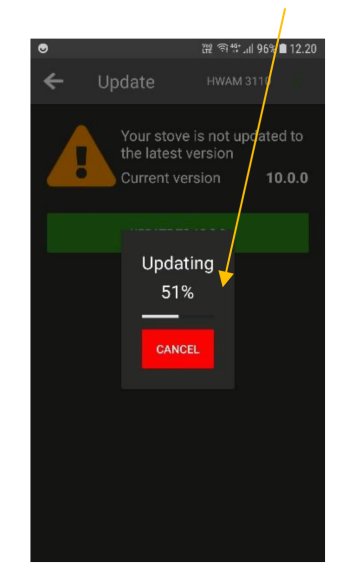

 アップデートは完了しました。ストーブは Wi-Fi への接続を一時的に失います。

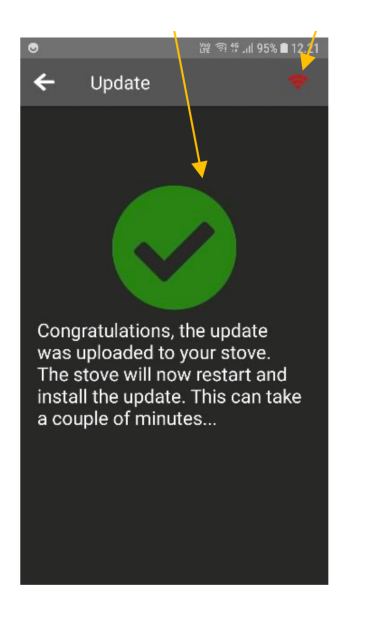

ストーブはアップデートをインストールします。
 これには 5~10 分ほどかかる可能性があります。

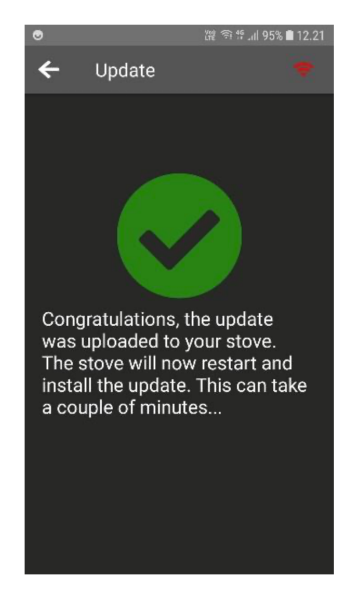

アップデートのインストール中は、しばらくエアーボックスへの接続ができ ませんので5~10分程度お待ちください。その際、青い LED が高速で点 滅します。ストーブがご自宅の Wi-Fi ネットワークに接続されている場合、 アップデートが完了すると、ストーブと Wi-Fi ネットワーク、そしてアプリ が再接続されます。

Wi-Fi ダイレクトをご使用の場合は、再度スマートフォンの Wi-Fi 設定メニ ューから「IHS STOVE XXXX」に接続する必要があります。ダンパーが動 けば、エアーボックスは Wi-Fi ダイレクトに接続できる状態になります。

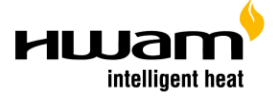

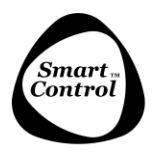

15. スマートフォンの Wi-Fi 設定メニューで 「IHS STOVE XXXX」を選択します。名称 が変更されていますのでご注意ください。

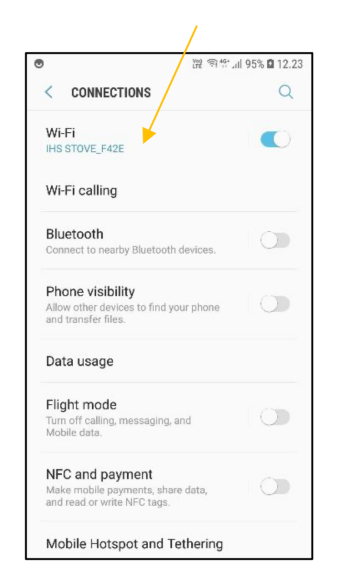

 メニュー「Information (情報)」で、Wi-Fi が バージョン 12.3.0 にアップグレードされたこ とが表示されます。

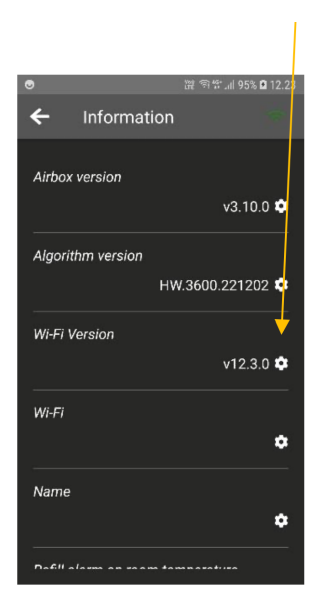

もし、「Congratulations, the update was....」と表示されているにも関わらず、実際にアップデートが行われない 場合は、アップデートを開始する前に「algo filesystem(アルゴ ファイルシステム)」を初期化する必要がある 場合があります。「algo filesystem(アルゴ ファイルシステム)」を初期化する前に、2回ほどアップデートを実 行してみてください。これに失敗した場合は、「algo filesystem(アルゴ ファイルシステム)」の初期化を実行し てください。そうすることで、アルゴリズムが削除されます。ファームウェアと Wi-Fi のバージョンをアップデ ートした後、アルゴリズムを再び読み込んでください。

詳しくは、取扱説明書の002「エアーボックスの初期化」をご覧ください。

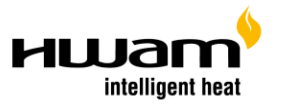

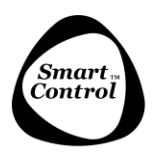

## エアーボックスの初期化

この手順は、エアーボックスに新しいファームウェアまたはアルゴリズムを読み込めない場合に実行します。

エアーボックスを初期化する前に、ストーブはスタンバイ状態である必要があります。エアーボックスを初期化 する前に、エアーボックスのアルゴリズムを必ず書き留めておき、エアーボックスを初期化した後に正しい(同 じ)アルゴリズムが読み込まれるようにすることが大切です。アルゴリズムは、例えば「HW.4600.xxxxx」で示さ れ、「HW.4600」はアルゴリズム固有の識別、「xxxxx」はアルゴリズムのバージョンを示しています。必ず最新バ ージョンに更新してください。

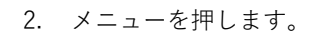

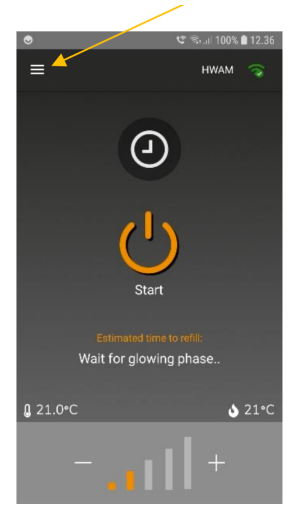

3. 歯車のアイコンを押します。

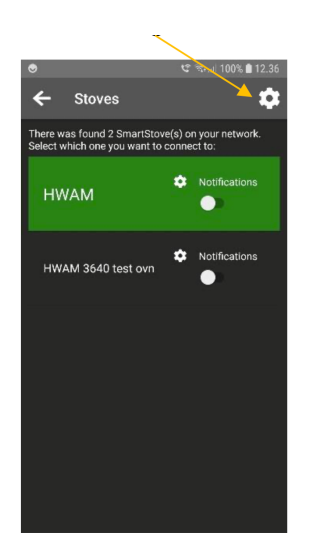

1. 「Stoves (ストーブ)」を押します。

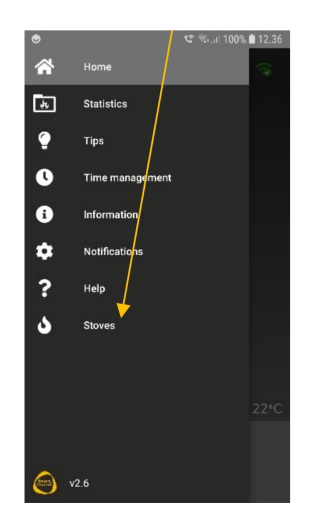

パスワード:ihsdev2010 を入力し、「Unlock (解除)」
 を押します

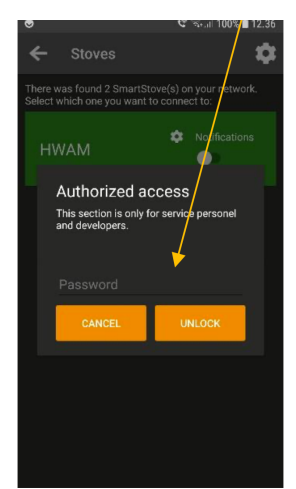

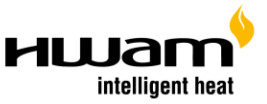

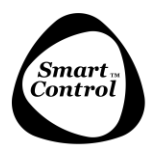

5. メニューに戻ると表示される「Debug (デバ ッグ)」を選択します。

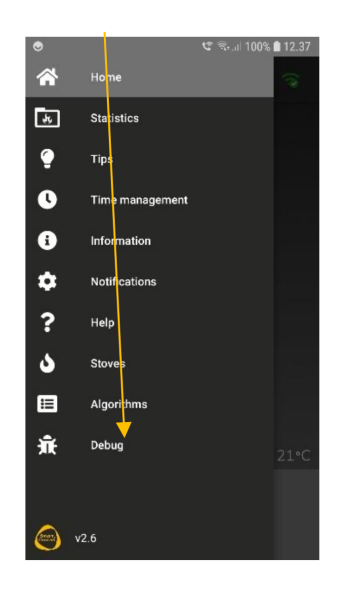

 「Format filesystem (ファイルシステムの初期 化)」または「Format algo filesystem (アルゴファ イルシステムの初期化)」を押します。

| Debug    Phase 4 Room sensor connected: False V1: 1 - 35% - calibration: 14200 V2: 1 - 35% - calibration: 14200 V3: 1 - 35% - calibration: 14600 V3: 1 - 35% - calibration: 13300 FORMAT FILESYSTEM FORMAT ALGO FILESYSTEM FORMAT ALGO FILESYSTEM FIRE NOTIFICATION FIRE NOTIFICATION EIRE NOTIFICATION CLEAN LAMBDA HEATER             | •                                                                                                    |                                                      | 🕫 🗟 না 100% 🛢 12.37                                                        |
|----------------------------------------------------------------------------------------------------|----------------------------------------------------------------------------------------------------|------------------------------------------------------|----------------------------------------------------------------------------|
| Phase 4<br>Room sensor connected: False<br>V1: 1 - 35% - calibration: 14200<br>V2: 1 - 35% - calibration: 14600<br>V3: 1 - 35% - calibration: 13300<br>FORMAT FILESYSTEM<br>FORMAT ALGO FILESYSTEM<br>FORMAT ALGO FILESYSTEM<br>FIRE NOTIFICATION<br>FIRE NOTIFICATION<br>FIRE NOTIFICATION<br>FIRE NOTIFICATION<br>CLEAN LAMBDA HEATER | ← Debug                                                                                                    |                                                      | ншам 🤿                                                                     |
| FIRE NOTIFICATION<br>FIRE NOTIFICATION 105<br>CLEAN LAMBDA HEATER                                                                                                    | Phase 4<br>Room sensor c<br>V1: 1 - 35% - са<br>V2: 1 - 35% - са<br>V3: 1 - 35% - са<br>FORMAT AL<br>REMOTE I | onne<br>libra<br>libra<br>libra<br>FILESY<br>GO FILL | cted: False<br>tion: 14200<br>tion: 14600<br>tion: 13300<br>stem<br>system |
| FIRE NOTIFICATION 10S                                                                                                    | FIRE NO                                                                                                    | TIFICA                                               | TION                                                                       |
| CLEAN LAMBDA HEATER                                                                                                    | FIRE NOT                                                                                                    | FICATI                                               | ON 10S                                                                     |
|                                                                                                    | CLEAN LA                                                                                                    | MBDA                                                 | HEATER                                                                     |

- 「Format filesystem (ファイルシステムの初 期化)」を選択すると、ログファイルが削除さ れます。「Format algo filesystem (アルゴファ イルシステムの初期化)」を選択すると、ログ ファイルとアルゴリズムの両方が削除されま す。初期化をすると、正常に初期化されても 「Failed (失敗しました)」と表示されること があります。
- アルゴリズムの初期化後に警告が表示されれ ば、初期化は成功しています。

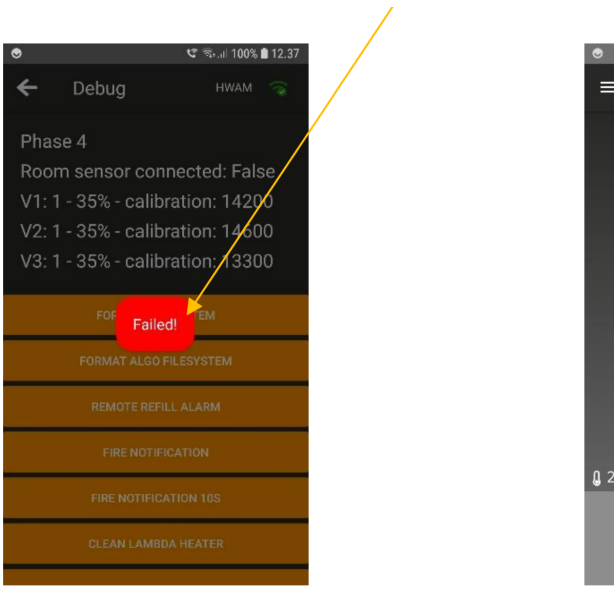

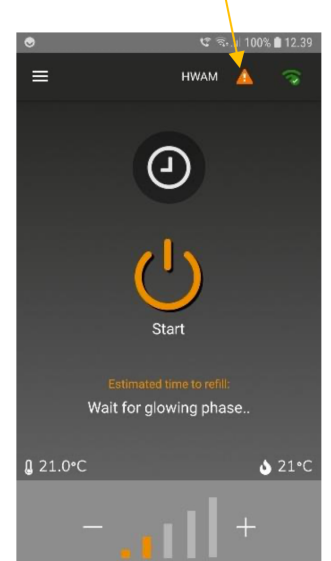

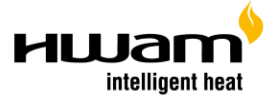

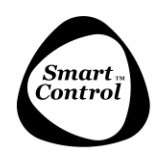

## HWAM SmartControl<sup>™</sup>

9. 警告が表示されない場合は「Help (ヘルプ)」 を押してください。

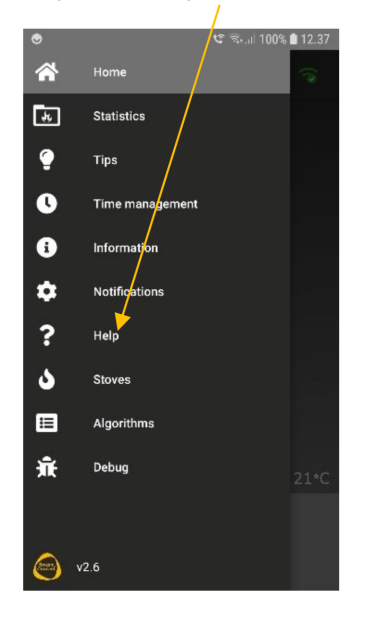

 セルフテストで「Configuration(設定)」に「Not passed (失敗)」と表示されれば、アルゴリズ ムの初期化が正常に行われています。

| Configuration NOT (PASSED)<br>Temperature Sensor OK<br>0xygen Sensor OK<br>1. Valve OK<br>2. Valve OK<br>3. Valve OK<br>START SELF TEST | Your IHS wood-burr<br>via a self-test. It is t<br>and mechanical par<br>they should. In orde<br>stove MUST be colo | ing stove can test itself<br>ested that all sensors<br>ts are functioning as<br>r to run a self-test the<br>j. |
|----------------------------------------------------------------------------------------------------|----------------------------------------------------------------------------------------------------|----------------------------------------------------------------------------------------------------|
| Temperature Sensor OK<br>Oxygen Sensor OK<br>1. Valve OK<br>2. Valve OK<br>3. Valve OK<br>START SELF TEST                               | Configuration                                                                                                    |                                                                                                    |
| Oxygen Sensor OK<br>1. Valve OK<br>2. Valve OK<br>3. Valve OK<br>START SELF TEST                                                        | Temperature Sensor                                                                                                 |                                                                                                    |
| 1. Valve OK<br>2. Valve OK<br>3. Valve OK<br>START SELF TEST                                                                            | Oxygen Sensor                                                                                                    |                                                                                                    |
| 2. Valve OK<br>3. Valve OK<br>START SELF TEST                                                                                           | 1. Valve                                                                                                    |                                                                                                    |
| 3. Valve OK<br>START SELF TEST                                                                                                    | 2. Valve                                                                                                    |                                                                                                    |
| START SELF TEST                                                                                                    | 3. Valve                                                                                                    |                                                                                                    |
|                                                                                                    | STAR                                                                                                    | T SELF TEST                                                                                                    |

10. 「Self-test (セルフテスト)」を実行してくだ さい。

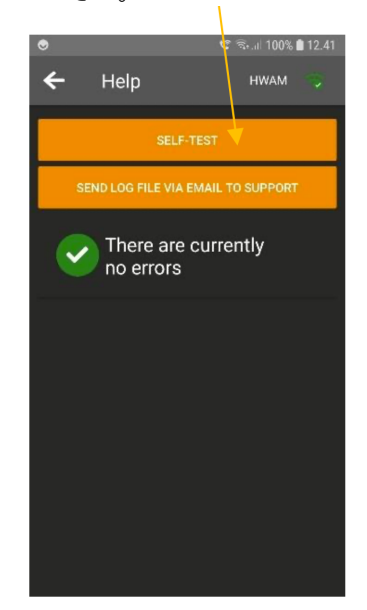

エアーボックスを初期化した後に、アプリとストーブとの接続が失われる可能性が大きいでしょう。エアーボックスがスリープ状態になり、何の反応も示さなくなります。エアーボックスを目覚めさせるには、電源プラグを抜いてから再び接続してください。

これで初期化が正常に実行されました。アップデートが可能になります。

アップデート後には、新しいアルゴリズムをエアーボックスに再び読み込む必要があります。メニューの「Algorithms (アルゴリズム)」から行ってください。

アルゴリズムが読み込まれると、アルゴリズムをインストールする間、エアーボックスはネットワークとの接続 を失いますのでご注意ください。

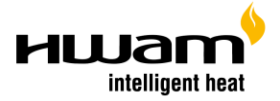